# 【登録方法\_iPhone】

1. 共通認証ログイン画面

| ☆ 近畿大学<br>KINDAL UNIVERSITY                        |
|----------------------------------------------------|
| Kindai Mail (@kindai.ac.jp)                        |
| このサービスのご利用には認証が必要です。                               |
| KINDAI ID                                          |
| パスワード                                              |
| ログイン                                               |
| ∗ ログインすると、各種サービスが要求するユーザ属性情<br>報を送信します。            |
| ・FIDO認証でログインする場合は、下のボタンをクリ                         |
| ックしてください                                           |
| FIDO認証でログイン                                        |
| ・2段階認証またはFIDO認証の設定はこちらから                           |
| 2段階認証またはFIDO認証の設定                                  |
| ・パスワード変更/リセットはこちら                                  |
| <u>パスワード変更</u> / <u>リセット</u>                       |
| *一度ログインすると、ブラウザを閉じるまではサービス                         |
| へのログイン時にパスワード入力が不要となります。ロ                          |
| ッアットする場合はノラッサを閉してくたさい。                             |
| 近畿大学 KUDOS学生センター                                   |
| お同い合わせは、KUDOS WEBの <u>お問い合わせフォーム</u> からお願いし<br>ます。 |
|                                                    |

Kindai mail など共通認証対応の Web サービスにアクセスし、共通認証ログイン 画面を表示させてください。

・共通認証ログイン画面より、〔2段階認証または生体認証の設定〕ボタンをタップ

2. 設定画面に KINDAI ID、パスワードでログイン

|     | ⊮ 近畿大学                                                               |
|-----|----------------------------------------------------------------------|
| ſ   |                                                                      |
|     | KINDALID<br>KZ7-K                                                    |
|     | パスワード                                                                |
|     | ログイン                                                                 |
|     | EIDO認証でログイン                                                          |
| お問い | 近畿大学 KUDOS学生センター<br>い合わせは、KUDOS WEBの <u>お問い合わせフォーム</u> からお願<br>いします。 |
|     |                                                                      |
| お問い | 近畿大学 KUDOS学生センター<br>い合わせは、KUDOS WEBの <u>お問い合わせフォーム</u> からお服<br>いします。 |

・KINDAI ID、パスワードを入力し、〔ログイン〕ボタンをタップ

※2段階認証を設定済みの場合は、2段階認証でログインします。

### 3. FIDO 認証デバイスの設定

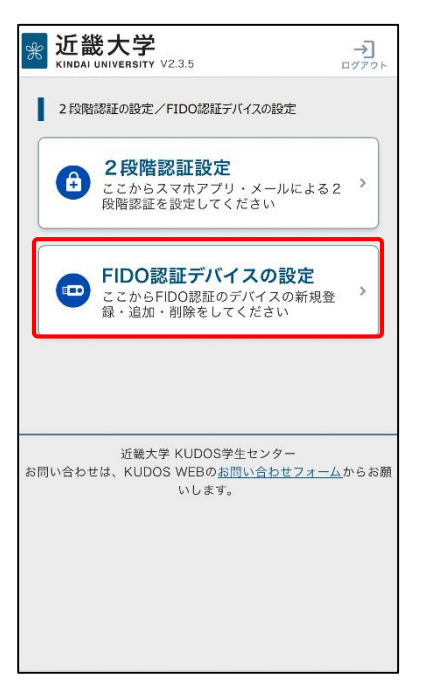

4. 本人確認用メールアドレスの入力、確認

| ☆ 近畿大学<br>KINDAI UNIVERSITY V2.3.5                                                                                                    | →]<br>ログアウト |
|----------------------------------------------------------------------------------------------------|-------------|
|                                                                                                    | J           |
| 認証デバイスの管理には、本人確認が必要となり<br>す。本人確認に使用するメールアドレスを入力し<br>ください。<br>※スマホのキャリアメールは設定しないでくださ<br>い。万が〜、スマホを家に忘れたり、紛失した際<br>本人確認のためのパスワードを受け取れなくなっ<br>しまいます。                                                                                         | まてにて        |
| メールアドレス                                                                                                    |             |
| パスワードを送信する                                                                                                    |             |
| 以下のドメインのアドレスは使用できません。<br>・ @kindai.ac.jp<br>・ @hiro.kindai.ac.jp<br>・ @nara.kindai.ac.jp<br>・ @waka.kindai.ac.jp<br>・ @edu.med.kindai.ac.jp<br>・ @itp.kindai.ac.jp<br>・ @ttp.kindai.ac.jp<br>・ @tu.kindai.ac.jp<br>・ @ed.fuk.kindai.ac.jp |             |
| ※迷惑メールとして誤認識されないよう、お使い<br>メールサービスや携帯電話等の設定にて <no-<br>reply®kindai.ac.jp&gt; からのメールが受信できる<br/>うに設定してください。</no-<br>                                                                                                    | のよ          |
| < <u>×=₁−</u> ∧                                                                                                    |             |
| 近畿大学 KUDOS学生センター<br>お問い合わせは、KUDOS WEBの <u>お問い合わせフォール</u><br>いします。                                                                                                    | からお願        |

・〔FIDO 認証デバイスの設定〕ボタンをタップ

- ・本人確認用のメールアドレスを入力して〔パスワードを送信する〕ボタンをタップ
- ※メールアドレス宛てに本人確認用の一時パスワードが送信されます。
- ※本人確認用メールアドレスを登録済みの場合は、フィールドに表示されたメール アドレス宛てに本人確認用の一時パスワードが送信されます。
  - 変更する場合は、フィールドに表示されたメールアドレスを変更して 〔パスワードを送信する〕ボタンをタップしてください。
- ※2段階認証の設定済、または、少なくとも1台のFIDO認証デバイスを登録済の 場合、この画面は表示されません。

5. 一時パスワードの入力

| 近畿大学<br>KINDAI UNIVERSITY V2.3.5                                 | →<br>ログアウト    |
|------------------------------------------------------------------|---------------|
| ← <u>メニューへ</u><br>パスワードの入力                                       |               |
| あなたが の所有利<br>あることを確認するため、パスワードをメール逆<br>しました。<br>パスワードを入力してください。  | 皆で<br>法信      |
|                                                                  | ו             |
| 確認する                                                             |               |
| ・パスワードをメール受信できなかった場合:<br><u>再送信する</u><br><u>メールアドレスを入力し直す</u>    |               |
| < <u>メニューへ</u>                                                   |               |
| 近畿大学 KUDOS学生センター<br>お問い合わせは、KUDOS WEBの <u>お問い合わせフォー</u><br>いします。 | <u>ム</u> からお願 |

#### 6. FIDO 認証デバイスの登録

| 彩 近畿大学<br>KINDAI UNIVERSITY V2.3.5                                                                              | →]<br>¤Ø₽ウト        |
|----------------------------------------------------------------------------------------------------|--------------------|
| $\leftarrow \underline{\times} \underline{\neg} \underline{\neg} \underline{\neg} \underline{\neg}$             |                    |
| FIDO認証デバイスの管理(登録<br>削除)<br>FIDO認証デバイスを登録すると、バスワード入力を<br>ゲインできるようになります。<br>「FIDO認証デバイスを登録する」ボタンをクリック<br>録してください。 | <b>と</b> ずロ<br>して登 |
| FIDO認証デバイスを登録する                                                                                                 |                    |
| FIDO認証デバイス情報                                                                                                    |                    |
| チェックしたFIDO認証デバイ:                                                                                                | スを                 |
| 名前 認証回数 認証器登録日 最終認証日                                                                                            | 時                  |
| ← <u>×==−∧</u>                                                                                                  |                    |
| 近畿大学 KUDOS学生センター<br>お問い合わせは、KUDOS WEBの <u>お問い合わせフォー</u> 。<br>いします。                                              | <u>ム</u> からお願      |

- ・本人確認用のメールアドレス宛に送られた6桁のパスワードを入力し、 〔確認する〕ボタンをタップ
- ※2段階認証の設定済、または、少なくとも1台の FIDO 認証デバイスを登録済の 場合、この画面は表示されません。

・〔FIDO 認証デバイスを登録する〕ボタンをタップして、デバイスを登録

## 7. FIDO 認証デバイス名の登録

| * 近畿大学<br>KINDAI UNIVERSITY V2.3.5                                     |
|------------------------------------------------------------------------|
| ← <u>一覧へ</u>                                                           |
| FIDO認証デバイスの登録                                                          |
|                                                                        |
| 登録するFIDO認証デバイス名を設定してください。「自宅<br>PC」や「私のiPhone」など分かりやすい名称を入力してく<br>ださい。 |
| FIDO認証デバイス名                                                            |
|                                                                        |
|                                                                        |
| FIDO認証デバイスを登録する                                                        |
| <ul> <li>← <u>一覧へ</u></li> </ul>                                       |
| 近畿大学 KUDOS学生センター<br>お問い合わせは、KUDOS WEBの <u>お問い合わせフォーム</u> からお願<br>いします。 |
|                                                                        |
|                                                                        |

### 8. パスキーの保存

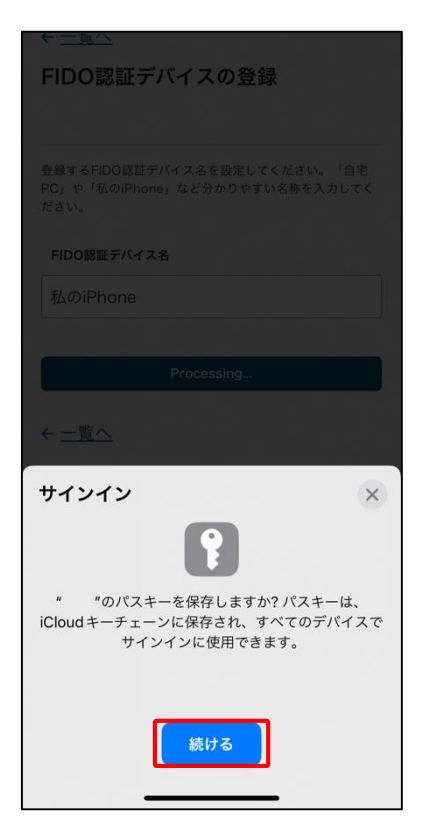

・「FIDO 認証デバイス名」フィールドに登録するデバイスの名称 (任意の名前)を入力し、〔FIDO 認証デバイスを登録する〕ボタンをタップ

・〔続ける〕ボタンをタップ

※iCloud にパスキーが保存されます。

### 9. パスキーの保存完了

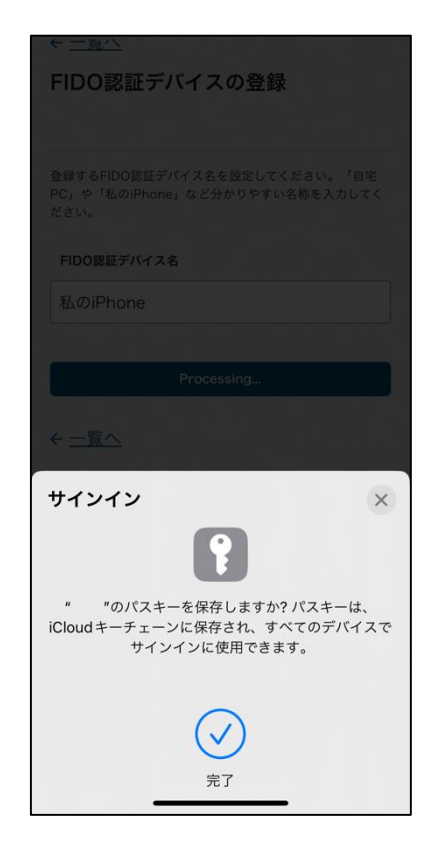

・スマホデバイスでの生体認証に成功すると、パスキーの保存が完了

※完了画面が表示された後、"FIDO 認証デバイスの登録完了"画面に 遷移します。

#### 10. FIDO 認証デバイスの登録完了

| See 近畿大学<br>KINDAI UNIVERSITY V2.3.5                             | →<br>□グアウト    |
|------------------------------------------------------------------|---------------|
| <ul> <li>         ← <u>一覧へ</u> </li> </ul>                       |               |
| FIDO認証デバイスの登録完了                                                  |               |
|                                                                  |               |
|                                                                  | -             |
| 完了                                                               |               |
|                                                                  |               |
| <ul> <li>←<u>一覧へ</u></li> </ul>                                  |               |
|                                                                  |               |
| 近畿大学 KUDOS学生センター<br>お問い合わせは、KUDOS WEBの <u>お問い合わせフォー</u><br>いします。 | <u>ム</u> からお願 |
|                                                                  |               |
|                                                                  |               |
|                                                                  |               |
|                                                                  |               |
|                                                                  |               |
|                                                                  |               |
|                                                                  |               |

・"FIDO 認証デバイスの登録完了" 画面にて〔完了〕 ボタンをタップ

#### 11. FIDO 認証デバイスの管理画面で確認

| * 近畿大学<br>KINDAI UNIVERSITY V2.3.5                                                                                     |
|----------------------------------------------------------------------------------------------------|
| $\leftrightarrow \underline{\times = = - \land}$                                                                       |
| FIDO認証デバイスの管理(登録・<br>削除)<br>FIDO認証デバイスを登録すると、パスワード入力をせずロ<br>グインできるようになります。<br>「FIDO認証デバイスを登録する」ボタンをクリックして登<br>録してください。 |
| FIDO認証デバイスを登録する                                                                                                    |
| FIDO認証デバイス情報                                                                                                    |
| チェックしたFIDO圆証デバイスを                                                                                                    |
| <ul> <li>● 9へでチェックを入れる / 外 9</li> <li>名前 認証回数 認証器登録</li> <li>私のiPhone 0 2023/06/01 11:1</li> </ul>                     |
| < <u>メニューへ</u>                                                                                                    |
| 近畿大学 KUDOS学生センター<br>お問い合わせは、KUDOS WEBの <u>お問い合わせフォーム</u> からお願<br>いします。                                                 |

・"認証デバイスの管理(登録・削除)" 画面にて登録した FIDO デバイスの 情報が表示されます。確認ができたら、ログアウトしてください。

以上で、FIDO 認証デバイスの登録は完了です。お疲れ様でした。